## **Printing from a laptop**

## http://libr-print.gfcmsu.edu:9191/user

1. Open a browser and go to <a href="http://libr-print.gfcmsu.edu:9191/user">http://libr-print.gfcmsu.edu:9191/user</a> (must be connected to the student wireless network).

Log in using your Domain credentials (NetID and Domain password).

\* Billings, Bozeman, and Northern students will need to see the library staff to set up a printing account first.

- 2. Click on Web Print.
- 3. Click Submit a Job.

| PaperCut <sup>®</sup><br>NG |                                          |                                 |                                            |
|-----------------------------|------------------------------------------|---------------------------------|--------------------------------------------|
| └── Summary                 | Web Print                                |                                 |                                            |
| S Rates                     | Web Print is a service to enable printir | g for laptop, wireless and unau | thenticated users without the need to inst |
| 𝕂, Transfers                | Submit a Job »                           |                                 |                                            |
| S Transaction History       |                                          | PRINTER                         |                                            |
| Recent Print Jobs           | SUBART PINE                              | T KINTEK                        |                                            |
| Jobs Pending Release        |                                          |                                 |                                            |
| Change Details              |                                          |                                 | No active jobs                             |
| Heb Print                   |                                          |                                 |                                            |

4. Type in the number of copies and click **3. Upload Documents.** If your documents are posted in D2L you will need to download them as a PDF first.

| Web Print              |             | 1. Printer 2. Options 3. Upload |
|------------------------|-------------|---------------------------------|
| Options                | Copies<br>1 |                                 |
| « 1. Printer Selection |             | 3. Upload Documents »           |

5. Drag document to grey box or use Upload from computer option and click **Upload & Complete.** Supported file types are displayed.

| Web Print                                                                                                    | 1. Printer        | 2. Options | 3. Upload  |
|----------------------------------------------------------------------------------------------------|-------------------|------------|------------|
| Upload<br>Select documents to upload and print<br>Supported file types                                                    |                   |            |            |
| The following file types are allowed: PDF pdf Picture Files bmp, dib, gif, jfif, jif, jpe, jpeg, jp<br>« 2. Print Options | g, png, tif, tiff | Upload &   | Complete » |

Only PDF and certain image files are able to be uploaded (.pdf) If you are trying to print an image, we suggest pasting it into a Word document first and saving as a PDF. Sometimes images do not print properly if they are sent as an image file.